# วิธีการใช้งาน E-Service(OSS) ขององค์การบริหารส่วนตำบลบ้านเดื่อ

#### 1. เข้าสู่หน้าเว็บไซต์หน่วยงาน <u>https://www.bandua.go.th/index.php</u>

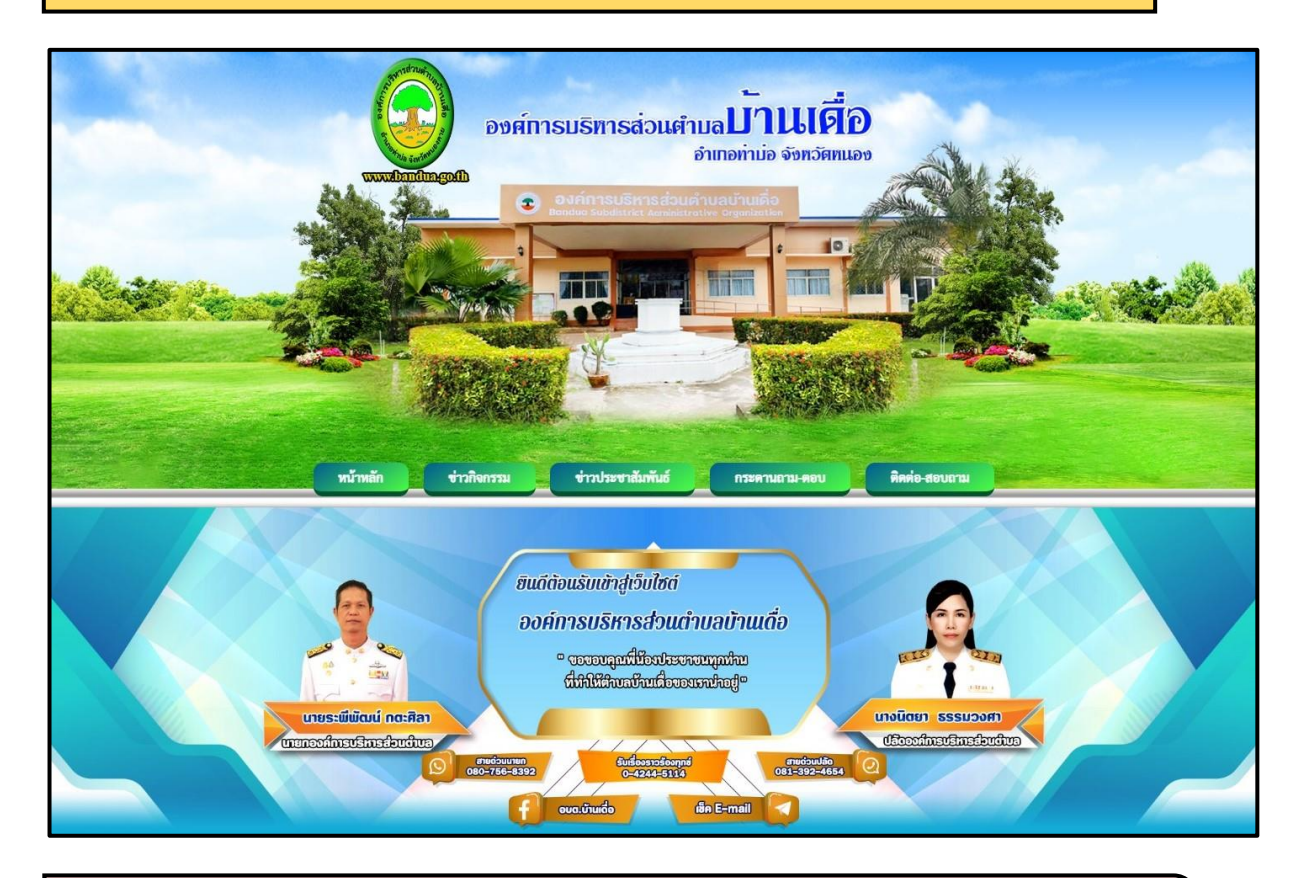

 2. เลื่อนลงมาด้านล่างของหน้าเว็บไซต์ > บริการ E-Service จะอยู่ด้านขวามือ และดำเนินการคลิกบริการ E-Service เพื่อเข้าสู่ระบบการใช้งาน

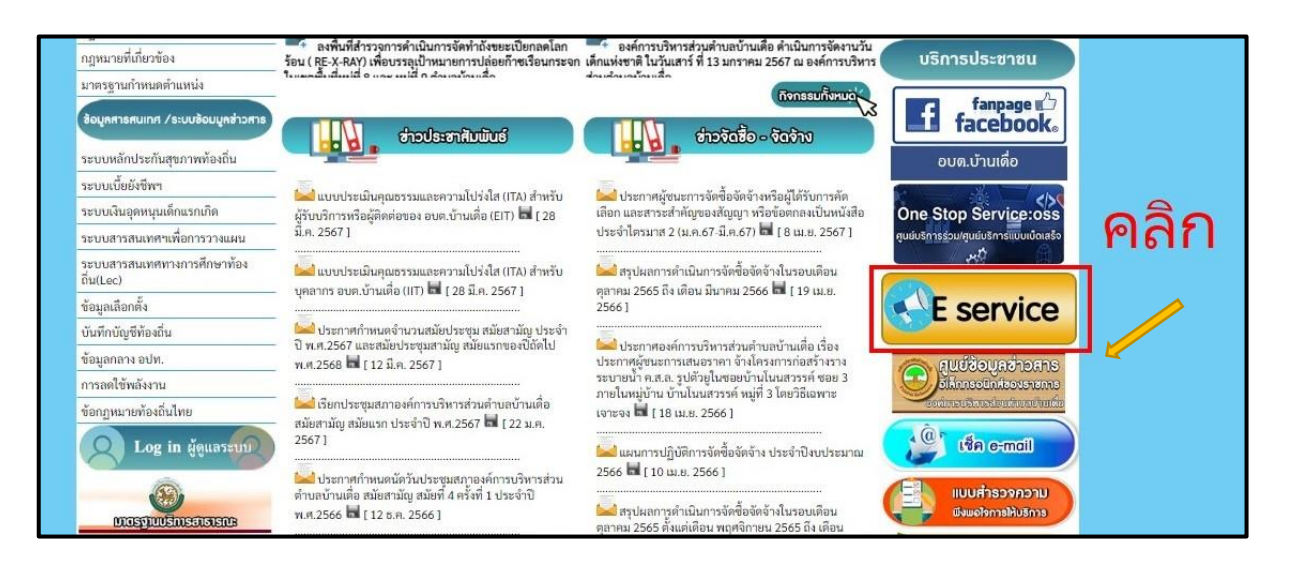

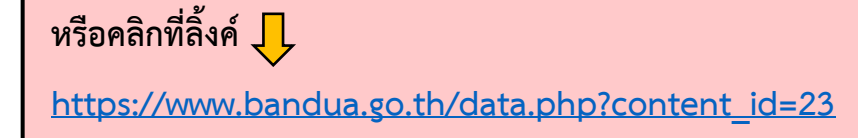

## 3. เลือกใช้บริการ E-service ในงานบริการต่างๆ

คำอธิบาย : คลิกที่หัวข้อเรื่องที่จะใช้บริการ

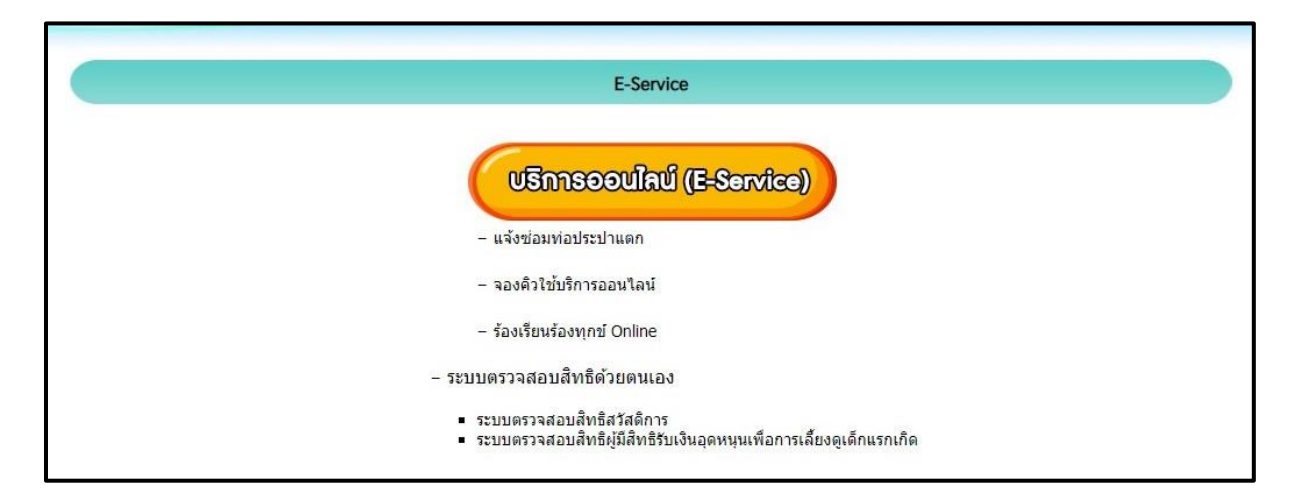

## 4. กรอกแบบฟอร์มในการใช้บริการ

คำอธิบาย : กรอกข้อมูลตามแบบฟอร์มที่กำหนดให้ครบถ้วน และกดส่งข้อความ และบันทึกข้อมูล ตามแบบฟอร์มนั้นๆ เพื่อส่งข้อมูลขอใช้บริการ <mark>(สำหรับแจ้งช่อมท่อประปาแตก/ร้องเรียนร้องทุกข์)</mark>

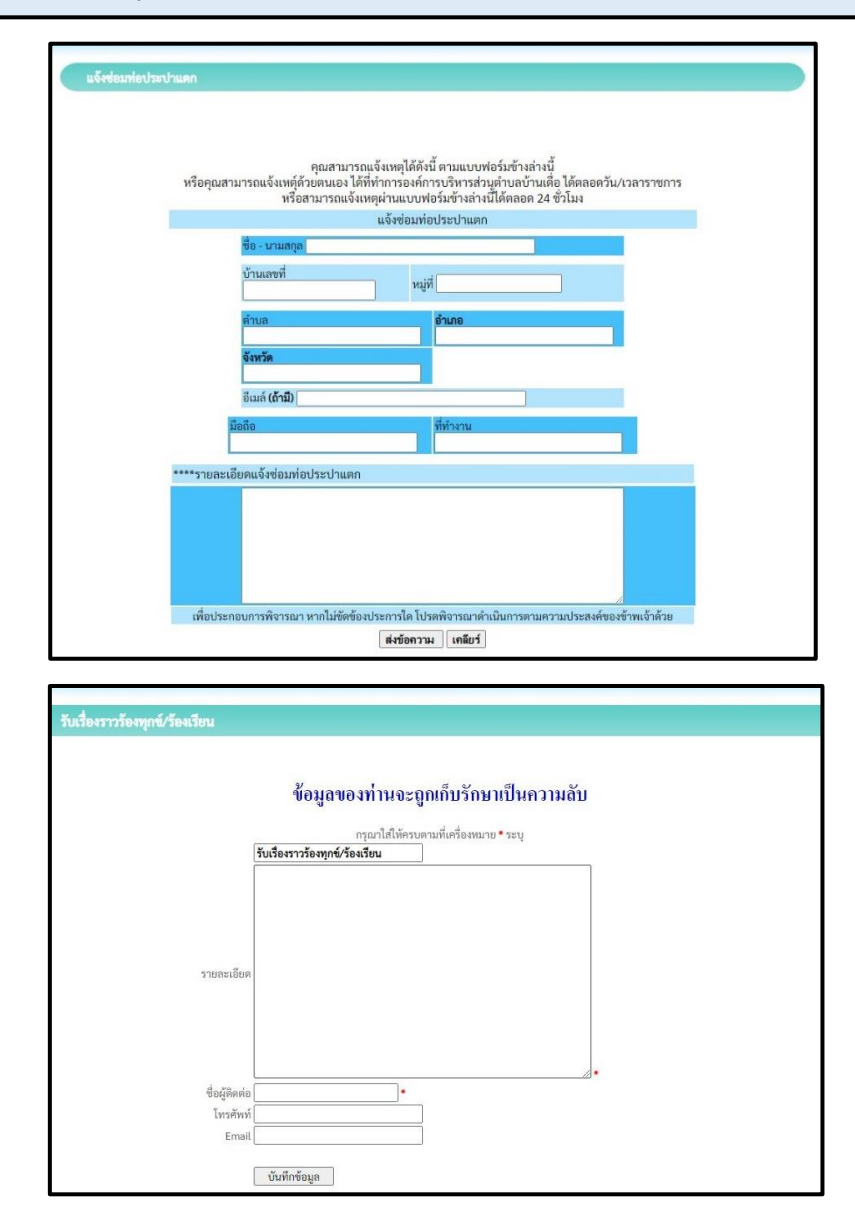

4.1 บริการจองคิวออนไลน์

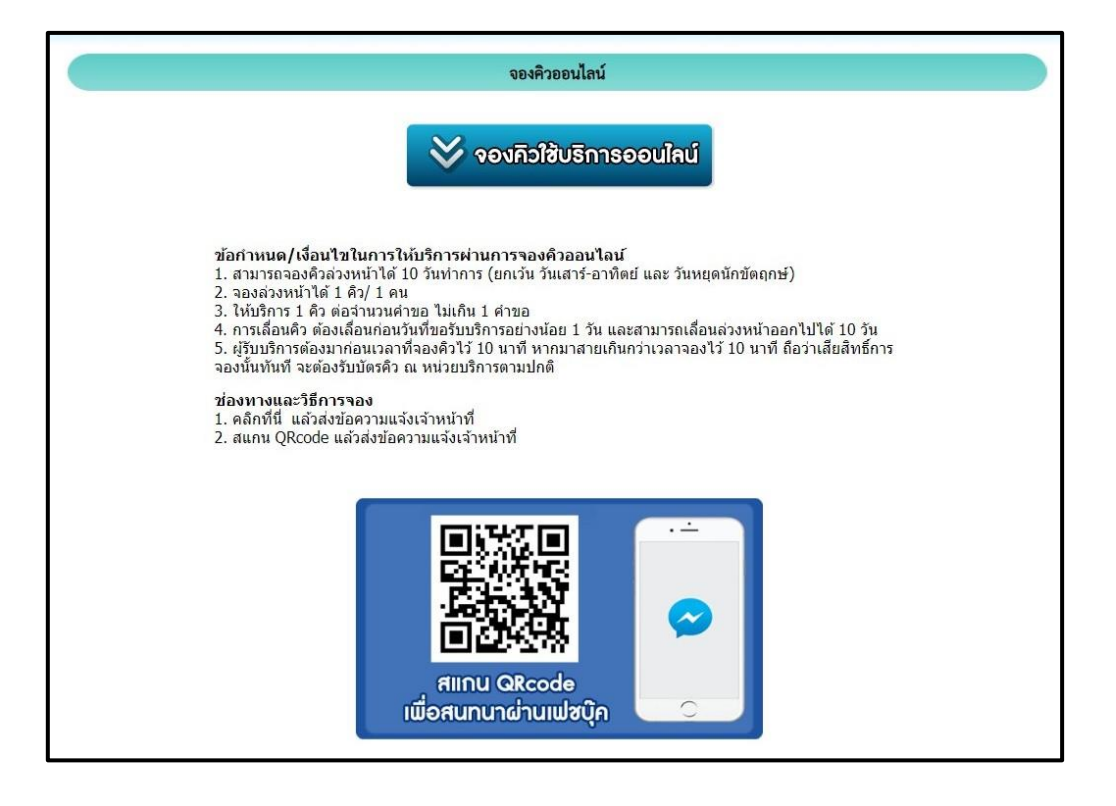

#### 4.2 ระบบตรวจสอบสิทธิด้วยตนเอง

คำอธิบาย : ระบบตรวจสอบสิทธิสวัสดิการ และระบบตรวจสอบสิทธิผู้มีสิทธิรับเงิน อุดหนุนเพื่อการเลี้ยงดูเด็กแรกเกิด สามารถคลิกเรื่องที่จะใช้บริการได้เลย ซึ่งระบบจะเชื่อมโยงไปยังหน้าเว็บไซต์หลักของบริการนั้นๆ

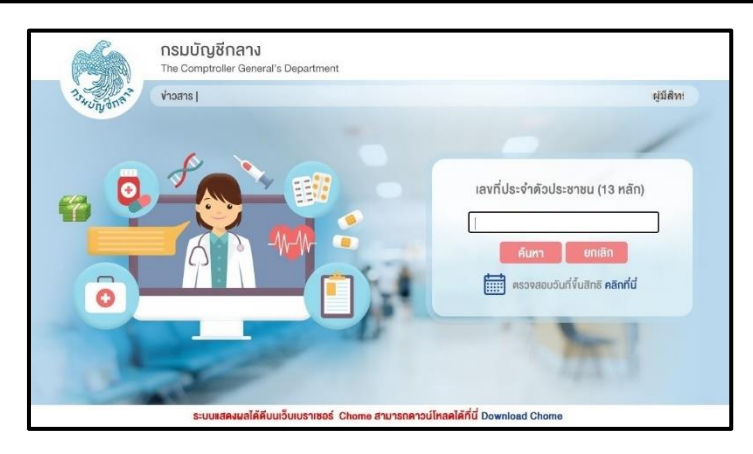

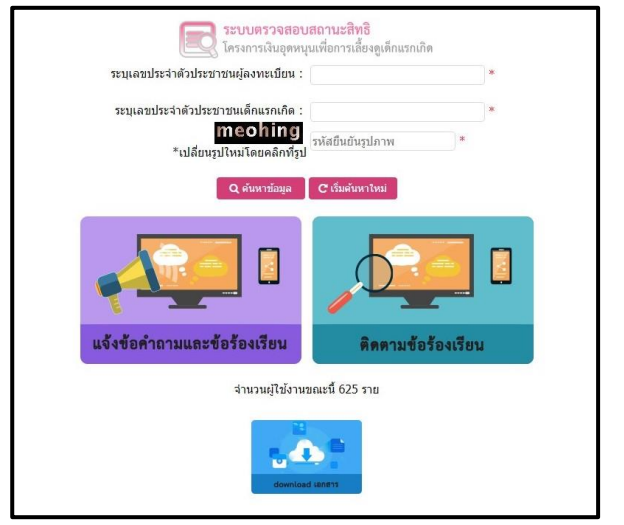